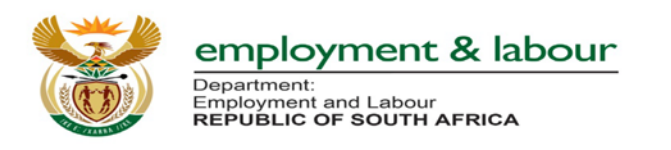

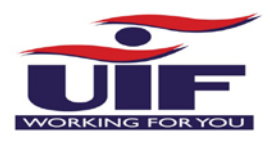

Version: 1.1

**Unemployment Insurance Fund** 

COVID-19 TERS - EMPLOYEE APPLICATION

**USER GUIDE** 

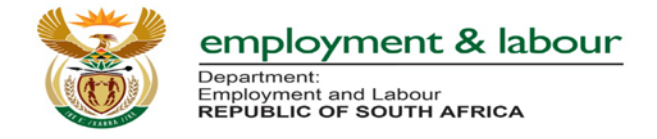

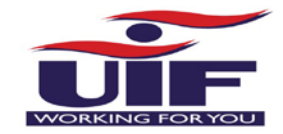

# **Table of Contents**

| TABLE OF CONTENTS                                    | 2  |
|------------------------------------------------------|----|
| BACKGROUND                                           | 3  |
| STEP BY STEP GUIDE:                                  | 4  |
| Номе Раде                                            | 4  |
| Log In                                               | 4  |
| Enter UserName and Password                          | 4  |
| Select Benefit Application and Payment               | 5  |
| Select COVID-19 TERS Benefit                         | 6  |
| A drop down menu will appear                         | 6  |
| User Application                                     | 7  |
| Application Criteria                                 | 8  |
| Download Employee Declaration                        | 9  |
| Accept the Terms and Conditions                      | 10 |
| Enter Employer UIF Reference Number and Company Name | 11 |
| Enter Banking Details or Confirm Banking Details     | 11 |
| Capture COVID-19 Relief Details (Part A)             | 12 |
| Uploading Supporting Documents                       | 13 |
| Supporting Documents Uploaded                        | 14 |
| Confirmation                                         | 15 |
| Successful Submission                                | 15 |
| Acknowledgement Email                                | 16 |

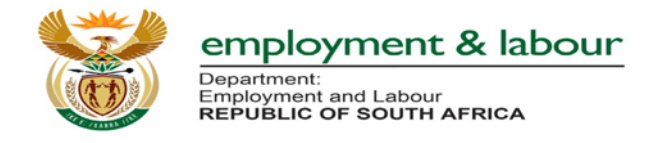

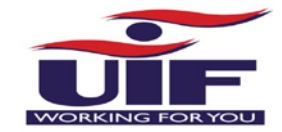

# Background

The Minister of Employment and Labour has announced measures that the Department will put in place to contain the spread of the Corona Virus (Covid-19) and its impact on UIF contibutors.

In line with the above regulation, the Minister has announced measures that the Department will put in place under the current special circumstance relating to the Corona virus (COVID-19) and its impact on UIF contributors. The Unemployment Insurance Fund will assist affected workers through existing benefits including Illness, Reduced Work Time, Unemployment and Temporary employer/ Employee Relief Scheme (TERS) benefits.

The Unemployment Insurance Commissioner, after consultation with Unemployment Insurance Fund Executive, has also developed a COVID-19 Temporary Employer/ Employee Relief Scheme (COVID19TERS) to contribute to the containment of the Corona Virus and its impact.

The following is a quick user guide on how to navigate through Ufiling to access the COVID-19 TERS Employee Benefit which assists Employees to claim UIF relief. Employee applications are for the smaller employers who employ less than 10 staff.

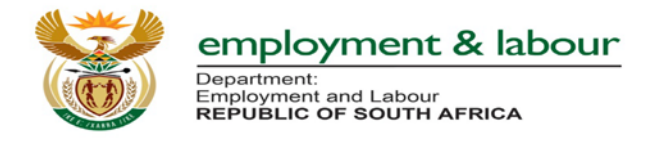

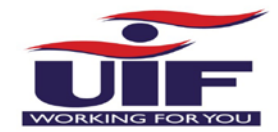

# Step by Step Guide:

# **Home Page**

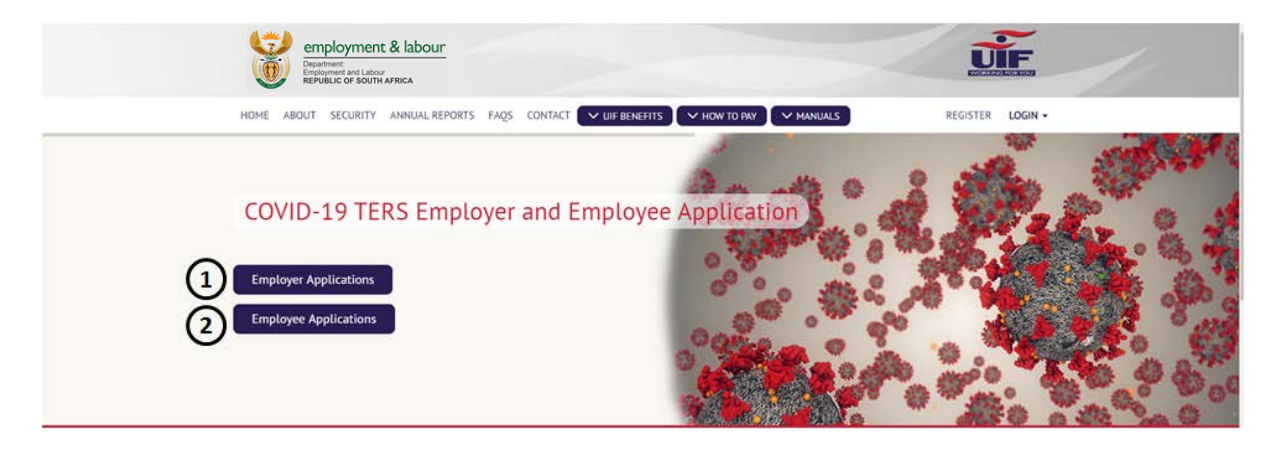

1. For Employer Application :

System will route you to the following URL for Employers - <u>https://uifecc.labour.gov.za/covid19/</u>

2. Employee Application :

User must login or register to uFiling.

#### Log In

#### **Enter UserName and Password**

- **Unregistered Users** 
  - o Click button to Register as "New User"

#### Registered Users

- o Enter UserName
- o Enter Password

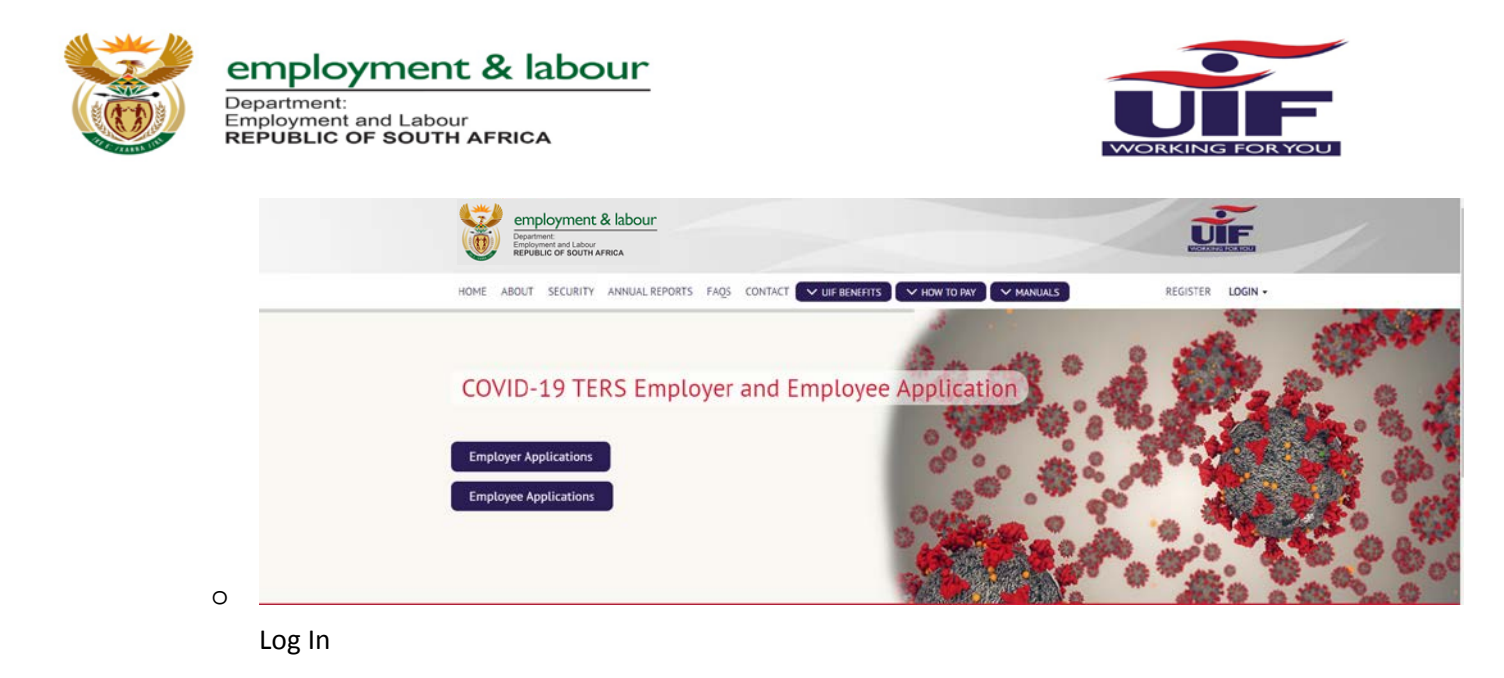

#### **Select Benefit Application and Payment**

User is prompted to select "Benefit Application and Payment" on the left tab

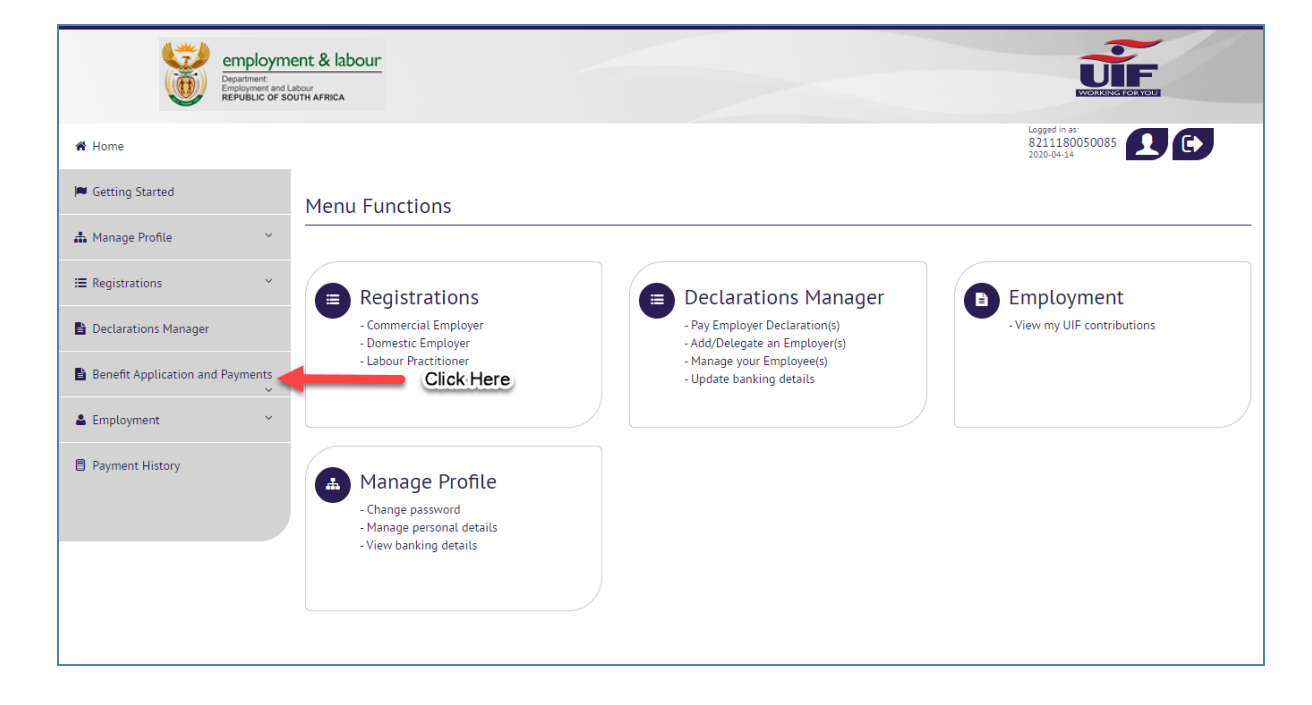

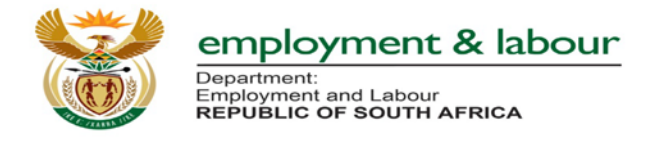

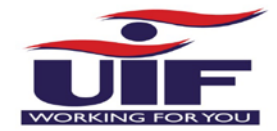

# Select COVID-19 TERS Benefit

- 🜲 A drop down menu will appear
- ↓ User must then click on "COVID-19 TERS Benefit

| 📥 Manage Profile 🛛 👻             |                                                |                                                                |                             |
|----------------------------------|------------------------------------------------|----------------------------------------------------------------|-----------------------------|
| I Registrations ✓                | Registrations                                  | Declarations Manager                                           | Employment                  |
| Declarations Manager             | - Commercial Employer<br>- Domestic Employer   | - Pay Employer Declaration(s)<br>- Add/Delegate an Employer(s) | - View my UIF contributions |
| Benefit Application and Payments | - Labour Practitioner                          | - Manage your Employee(s)<br>- Update banking details          |                             |
| Apply for Benefits               |                                                |                                                                |                             |
| Continuation of Benefits         | A Manage Profile                               | ₽<br>₽                                                         |                             |
| View Application History         | - Change password<br>- Manage personal details |                                                                |                             |
| Notice of Appeal                 | - View banking details                         |                                                                |                             |
| COVID-19 TERS Benefit            | Select COVID-19<br>TERS Benefit                |                                                                |                             |
| 🚨 Employment 🗸 🗸                 |                                                |                                                                |                             |
| Payment History                  |                                                |                                                                |                             |
|                                  |                                                |                                                                |                             |

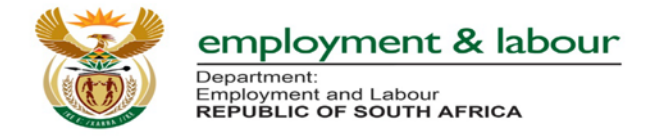

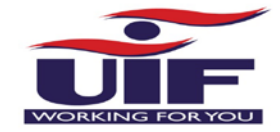

## **User Application**

- The user has two options on the drop down
  - Apply which allows the user to start the application process
  - Application History- this allows the user to view history of Applications submitted

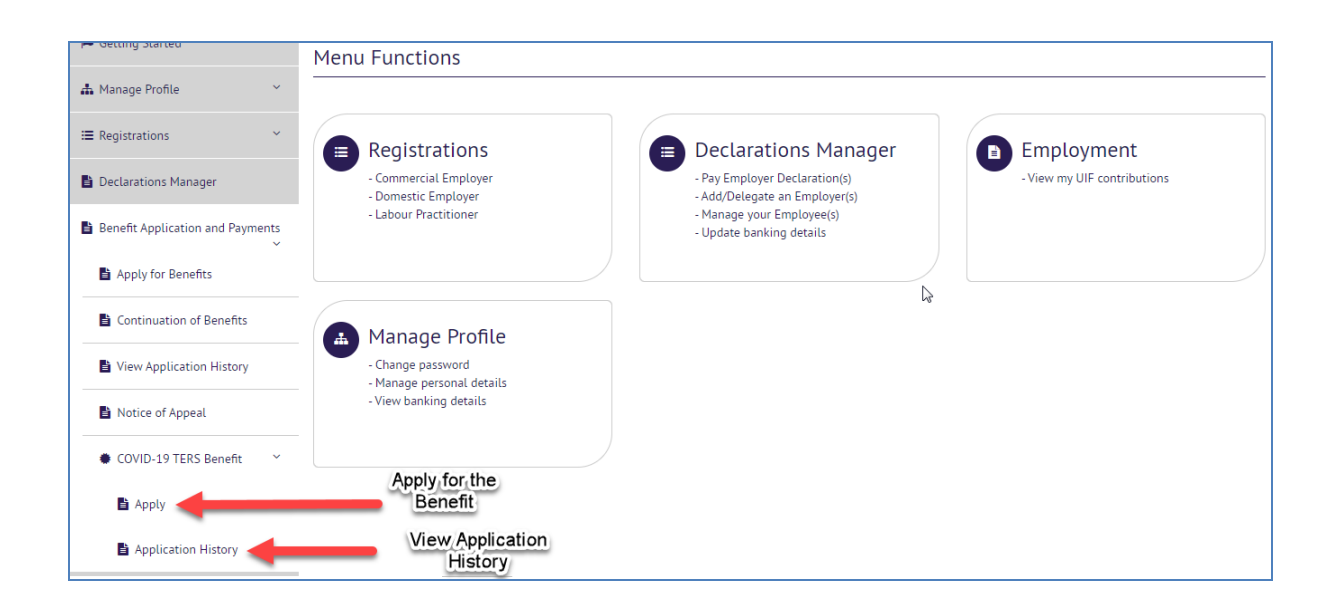

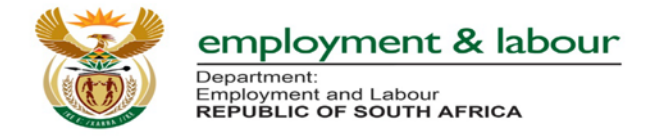

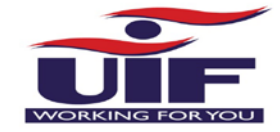

## **Application Criteria**

- The Application consists of 5 short sections
  - Before You Start This tab explains the application process as well as documents that are required in order to submit
  - o You cannot toogle tabs without completing what is required on each tab

| Comparison Comparison | letor<br>DUTH AFRICA                                                                                                    |
|----------------------------------------------------------------------------------------------------|----------------------------------------------------------------------------------------------------|
| 🕷 Home                                                                                                    | Lapped in at:<br>8211180050085<br>2010-04-14                                                                             |
| 🍽 Getting Started                                                                                                    | Temporary Employer Relief Scheme Application for COVID-19.                                                               |
| 📥 Manage Profile 🛛 👻                                                                                                    | Before You Start Terms and Conditions Capture Employer Capture Banking Details Capture Covid Relief Details Confirmation |
| Ⅲ Registrations                                                                                                    | k                                                                                                    |
| 皆 Declarations Manager                                                                                                    | The following documents are required: * Copy of ID Document<br>Proof of Bank Account<br>Employee Declaration             |
| Benefit Application and Payments                                                                                                    | Please download and have your employer Employee Declaration                                                              |
| 🛓 Employment 🔍 👻                                                                                                    | complete the employee declaration. The declaration is required to complete this process.                                 |
| Payment History                                                                                                    | > Next                                                                                                    |

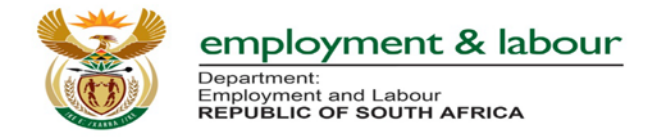

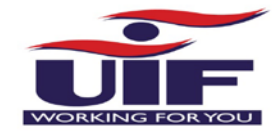

## **Download Employee Declaration**

- ↓ A user is then required to download an "Employee Declaration"
- 4 This will open in a separate (new) window
- User proceeds by clicking "Next"

| employm<br>Department<br>REPUBLIC OF S | labour<br>DUTH AFRICA                                                                                                    |
|----------------------------------------|----------------------------------------------------------------------------------------------------|
| 🖀 Home                                 | Logged n as:<br>821118050085<br>2020-04-14                                                                               |
| 🔎 Getting Started                      | Temporary Employer Relief Scheme Application for COVID-19.                                                               |
| 🛔 Manage Profile 🛛 🗡                   | Before You Start Terms and Conditions Capture Employer Capture Banking Details Capture Covid Relief Details Confirmation |
| I Registrations ✓                      |                                                                                                    |
| Declarations Manager                   | The following documents are required: * Copy of ID Document<br>Proof of Bank Account<br>Employee Declaration             |
| Benefit Application and Payments       | Please download and have your employer complete the appleted and have your employer                                      |
| Lemployment Y                          | declaration is required to complete this process.                                                                        |
| Payment History                        |                                                                                                    |
|                                        | > Next                                                                                                    |
|                                        |                                                                                                    |

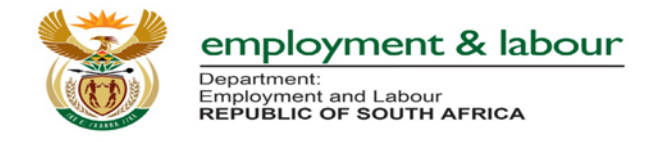

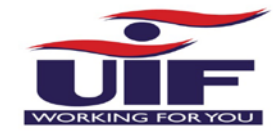

## Accept the Terms and Conditions

- ✤ User must then read the prescribed "Terms and Conditions"
- ↓ Upon reading; then user **checks** the tick box to Accept the T's and C's
- Once done, user proceeds by clicking on "Next"
- User can click on "Back" to access the previous page

| employne<br>Department<br>Employment and<br>Republic of P | I Labour                                                                                                    |  |  |
|-----------------------------------------------------------|----------------------------------------------------------------------------------------------------|--|--|
| 🕷 Home                                                    | Logged in as:<br>8211180050085<br>2020-04-14                                                                                                    |  |  |
| F Getting Started                                         | Temporary Employer Relief Scheme Application for COVID-19.                                                                                                    |  |  |
| 🚓 Manage Profile 🛛 👻                                      | Before You Start Terms and Conditions Capture Employer Capture Banking Details Capture Covid Relief Details Confirmation                                                                                                    |  |  |
| I Registrations ✓                                         | IN THE EVENT OF MY COVID19TERS APPLICATION BEING SUCCESSFUL, THE AUTHORISED/DELEGATED OFFICIAL WILL AUTHORISE THE PAYMENT OF BENEFITS INTO MY NOMINATED BANK ACCOUNT. I ALSO UNDERTAKE TO INFORM THE UNEMPLOYMENT INSURANCE FUND AS SOON AS I'M RE-EMPLOYED AND UNDERSTAND THAT FAILURE                         |  |  |
| Declarations Manager                                      | TOO DO SO WILL CONSTITUTE FRAUD. IN THE EVENT OF AN OVER PAYMENT OCCURRING AS A RESULT OF THIS APPLICATION I UNDERTAKE TO REFUND THE FULL AMOUNT<br>TO THE FUND. I FURTHERMORE DECLARE THAT THE INFORMATION GIVEN IS TRUE AND CORRECT AND I'M AWARE THAT IT IS AN OFFENCE TO WILFULLY MAKE A FALSE<br>STATEMENT |  |  |
| Benefit Application and Payments                          |                                                                                                    |  |  |
| Left Employment Y                                         | I accept the terms and conditions.                                                                                                    |  |  |
| Payment History                                           |                                                                                                    |  |  |
|                                                           |                                                                                                    |  |  |
|                                                           |                                                                                                    |  |  |

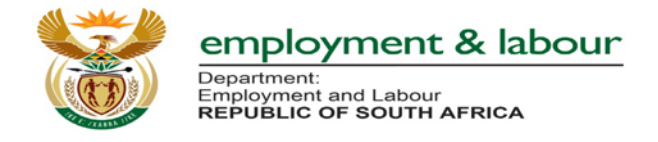

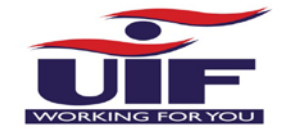

#### **Enter Employer UIF Reference Number and Company Name**

- 4 User is required to Enter **Employer UIF Reference Number**
- 4 User is required Enter Company Name
- ♣ All fields marked with an asterix (\*) are mandatory
- User cannot proceed to the Next screen without all the mandatory fields

#### **Enter Banking Details or Confirm Banking Details**

New Users are required to enter Banking Details

| Account holder    | Bank Name           |
|-------------------|---------------------|
| Bank Account Type | Branch Name         |
| Branch Code       | Bank Account Number |

#### Registered Users

- o Confirm if Banking Details are correct
- o If Banking details are incorrect; user must contact the UIF Call Centre
- o User then clicks on Next to proceed

| employm<br>Department:<br>Employment and L<br>REPUBLIC OF SC | lent & labour                                          |                                                                        |
|--------------------------------------------------------------|--------------------------------------------------------|------------------------------------------------------------------------|
| 😤 Home                                                       |                                                        | Logged na:<br>821180050085                                             |
| 🝽 Getting Started                                            | Temporary Employer Relief Scheme Applica               | tion for COVID-19.                                                     |
| 🚓 Manage Profile 🛛 👻                                         | Before You Start Terms and Conditions Capture Employer | Capture Banking Details Capture Covid Relief Details Confirmation      |
| I Registrations                                              |                                                        |                                                                        |
| Declarations Manager                                         | Account Holder test Bank Account Type ChequeOrCurrent  | Bank Name ABSA BANK LIMITED Branch Name ABSA ELECTRONIC SETTLEMENT CNT |
| Benefit Application and Payments                             | Branch Code 632005                                     | Bank Account Number 967                                                |
| 🛓 Employment 🛛 👻                                             | K Back                                                 | > Next                                                                 |
| Payment History                                              | Enter Banking Details OR<br>Confirm Banking Details    |                                                                        |

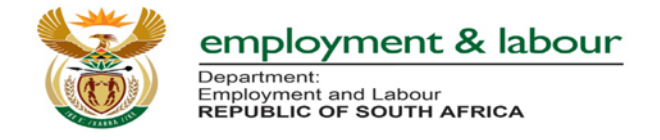

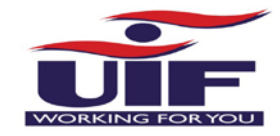

## Capture COVID-19 Relief Details (Part A)

- **4** User must capture mandatory Relief Details in the fields provided below;
- ♣ All fields marked with an asterix (\*) are mandatory
- Should the fields not be completed; user will not be permitted to proceed to the next screen

| empl<br>Departme<br>Employme     | oyment & labour<br>Int:<br>ent and Labour<br>Icc of South AFRICA                                                         |
|----------------------------------|----------------------------------------------------------------------------------------------------|
| 🖨 Home                           | Logged in as:<br>8211180050085                                                                                           |
| Getting Started                  | Temporary Employer Relief Scheme Application for COVID-19.                                                               |
| 🛦 Manage Profile 🛛 🗸             | Before You Start Terms and Conditions Capture Employer Capture Banking Details Capture Covid Relief Details Confirmation |
| I Registrations ✓                |                                                                                                    |
| Declarations Manager             | Lock Down Period * Select One                                                                                            |
| Benefit Application and Payments | Shutdown Start Date: * Shutdown End Date: *                                                                              |
| Left Employment                  | Employment Start Employment End Date:                                                                                    |
| Payment History                  | Remuneration     Salary Paid (During       Monthly: *     Lockdown): *                                                   |

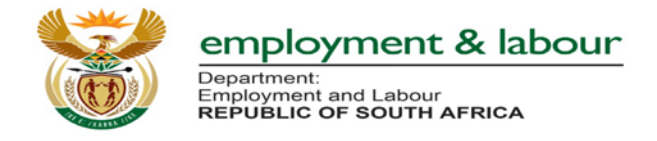

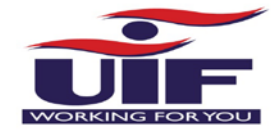

## **Uploading Supporting Documents**

- 4 Upon completion of the mandatory fields; user must upload supporting documents
- ↓ Documents must not be more than 2MB per upload
- 4 User Clicks **Next** to proceed to the next

#### screen

| La Employment   | Employment Start<br>Date: * | 2020/01/02      | Employment End D                   | Date: 2020/03/27 |
|-----------------|-----------------------------|-----------------|------------------------------------|------------------|
| Payment History | Remuneration<br>Monthly: *  | R3,500.00       | Salary Paid (During<br>Lockdown):* | R1,000.00        |
|                 | Upload Employee Decl        | PDF 2MB Max). * | + Choose                           |                  |
|                 | Back                        |                 |                                    | Next             |

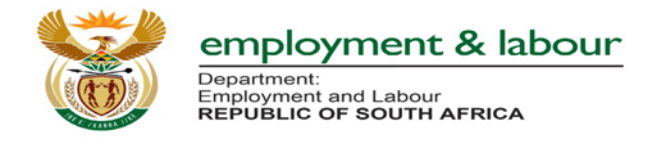

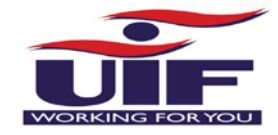

## **Supporting Documents Uploaded**

- Once the documents have been uploaded; the user has an option to remove if the document uploaded is incorrect
- 4 User has the ability to go **Back** to the previous screen
- 4 User must click on **Next** to proceed to the next screen

| Upload Employee Declaration. (PDF 2MB Max). * | + Choose                                                               |
|-----------------------------------------------|------------------------------------------------------------------------|
| 13                                            | Your Uploaded Files           IRE v3 Proposal_Print.pdf         Remove |
| Upload ID Document. (PDF 2MB Max). *          | + Choose                                                               |
|                                               | IRE v3 Proposal_Print.pdf     Remove                                   |
| K Back                                        | > Next                                                                 |

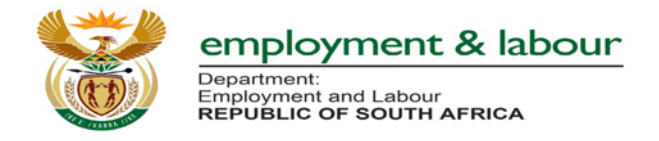

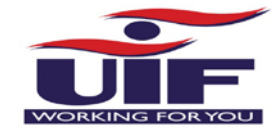

### Confirmation

- ✤ User must check tick box to give consent
- **4** Once its checked; user may **submit** the application
- Or the User may go Back to fix issues on the previous page if required;

#### **Successful Submission**

Once application is submitted; user will then see confirmation as per below with further instructions.

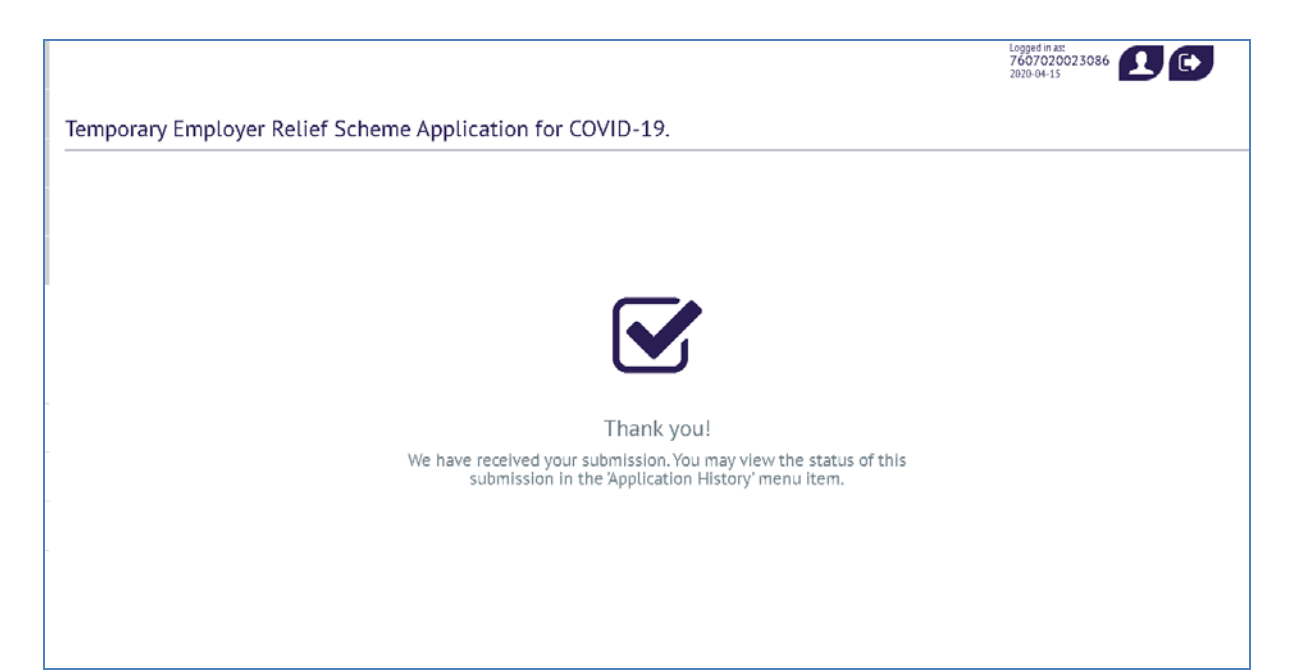

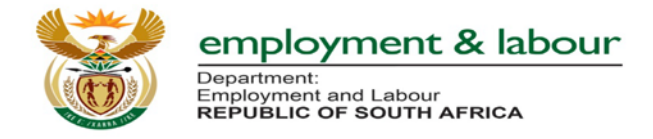

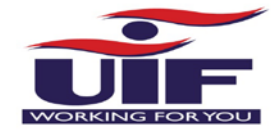

#### Acknowledgement Email

↓ Upon successful submission of the Application; an email will be sent out to the user

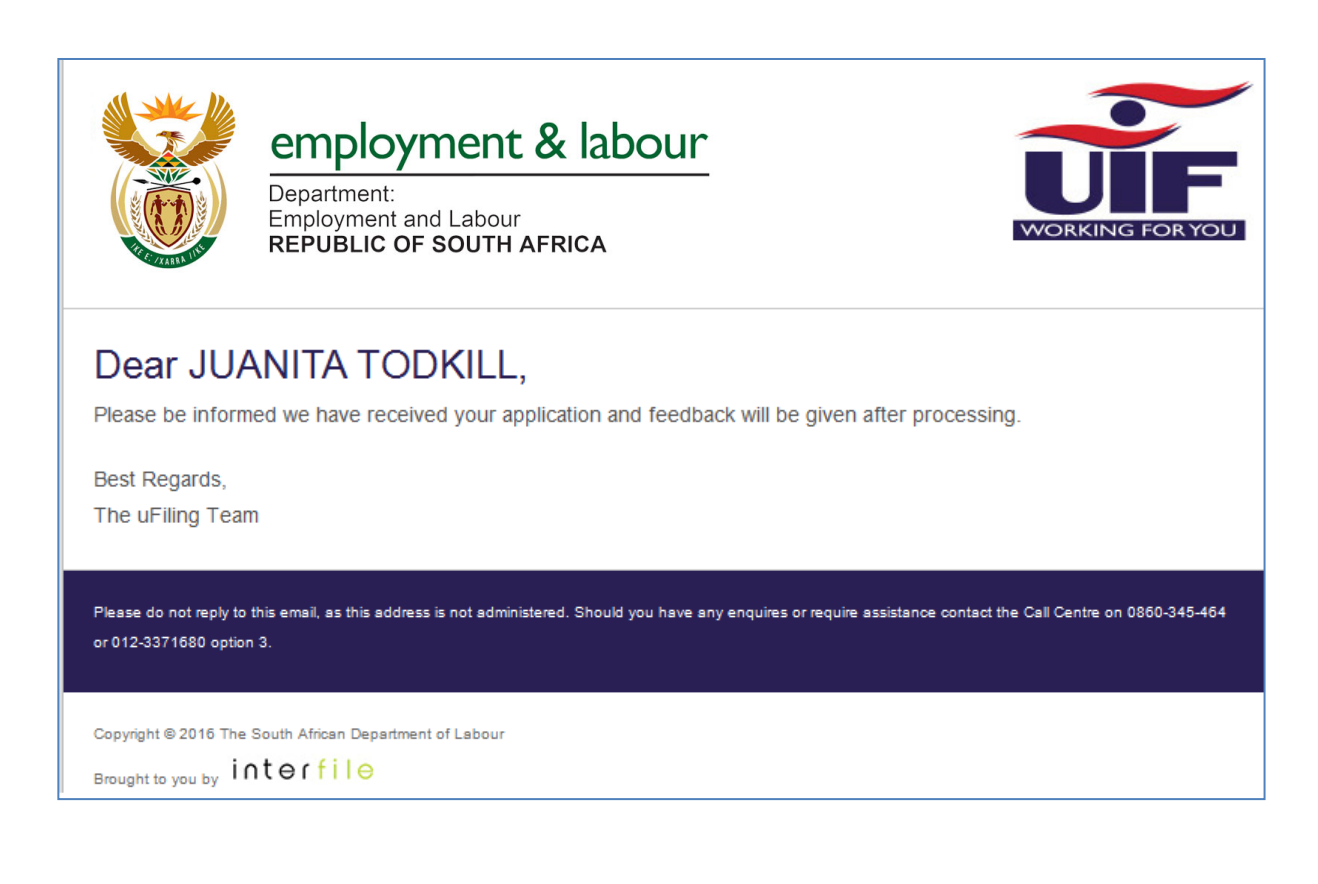